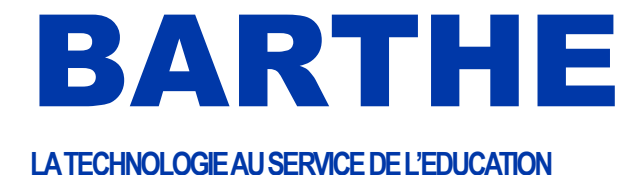

# PRISE EN MAIN RAPIDE DU ClassCaptor II

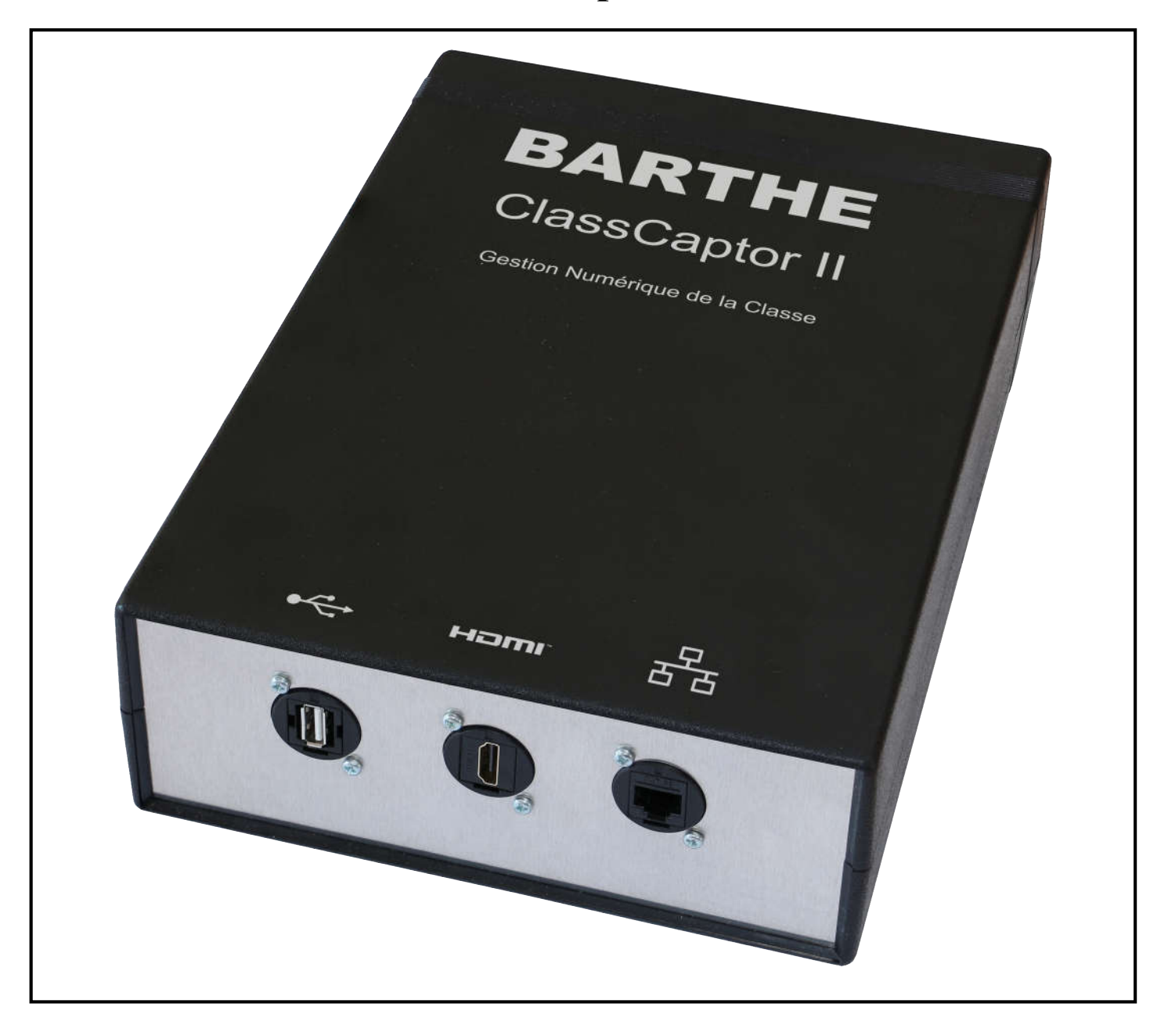

Merci de lire attentivement cette notice avant toute utilisation et conserver la précieusement

<u>ATTENTION</u>: Ne pas débrancher le ClassCaptorII pendant certaines phases (Voir §IV.1Précaution d'usage page 4).

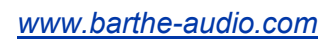

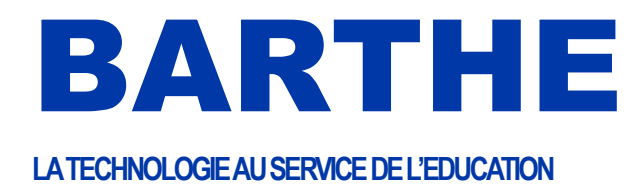

# Table des matières

| I.   | CONTENU                                                                 | 3    |
|------|-------------------------------------------------------------------------|------|
| II.  | INSTALLATION                                                            | 3    |
| III. | MISE EN ROUTE                                                           | 4    |
| IV.  | FONCTIONNEMENT DU SYSTEME                                               | 4    |
| IV.1 | Précaution d'usage                                                      | 4    |
| IV.2 | Initialisation des tablettes élèves                                     | 4    |
| IV.3 | Sur la tablette professeur                                              | 6    |
| 1-   | Présentation                                                            | 6    |
| 2-   | Gestion de Classe                                                       | 7    |
| IV.4 | Distribution des fichiers                                               | 9    |
| IV.5 | Ramassage des productions en automatique                                | .10  |
| IV.6 | Sauvegarde de la classe                                                 | .12  |
| IV.7 | Effacement                                                              | .12  |
| IV.8 | Réinitialisation des élèves                                             | .13  |
| IV.9 | Stockage collaboratif interne (en option)                               | .13  |
| 1-   | Utilisation générale                                                    | . 14 |
| 2-   | Utilisation du stockage collaboratif pour faire du ramassage individuel | . 15 |
| V.   | ACCESSOIRES                                                             | .15  |
| V.1. | Utilisation du multi chargeur MC16 (en option)                          | .15  |

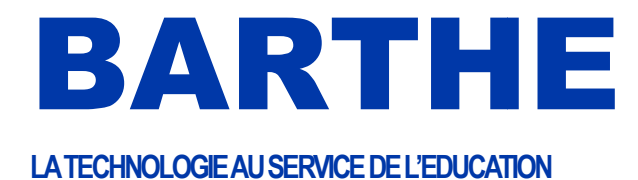

# I. CONTENU

Un ClassCaptor

Un câble RJ45

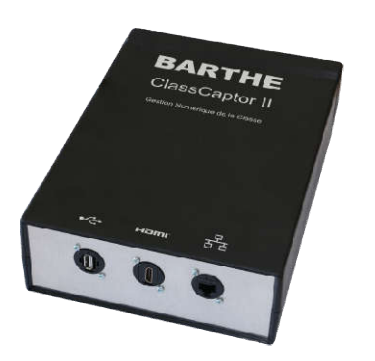

# II. INSTALLATION

Branchez le ClassCaptor sur le secteur, et brancher une clé USB (fournie en option). Le système est opérationnel en environ 2 minutes.

A la première utilisation, il est nécessaire d'établir la connexion entre les tablettes et le ClassCaptor II. Sur chacune des tablettes, allez dans Paramètres / Wifi et Connectez-vous au SSID Barthen (où « n » est le chiffre du ClassCaptor que vous retrouvez au au dos de l'appareil). Le mot de passe est alors « barthe0n » ou n est le même chiffre que dans le SSID.

Par exemple, si l'identifiant du ClassCaptor est Barthe1, alors le SSID est BARTHE1 et le mot de passe barthe01.

Si vous utilisez plus de 30 tablettes, connectez les tablettes au-delà de 30 sur le SSID Barthen SECOND (où « n » est à remplacer par le chiffre du ClassCaptor)

Télécharger les applications BARTHE CCprof et Barthe CCEleve sur le site <u>www.barthe-audio.com</u> et charger les sur une clé USB (Ces applications sont déjà sur la clé USB fournie en option). Assurez-vous que sur votre tablette/Smartphone, la case « sources inconnues » est bien cochée dans Paramètres/Sécurité.

Avec une application de gestion de fichier du type ES3 (A installer éventuellement à partir du Google store), accédez à la clé USB branchée sur la tablette qui contient les applications à charger.

Pour le terminal prof, il faudra installer l'application BARTHE CCProf BARTHE et pour les terminaux élèves, il faudra charger l'application BARTHE CCEleve

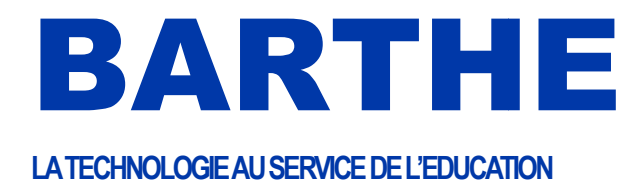

# III. MISE EN ROUTE

Brancher le ClassCaptor II

Allumer les tablettes

Lancer l'application BARTHE CCProf BARTHE sur la tablette du professeur

Lancer l'application BARTHE CCEleve Sur les tablettes des élèves.

Si vous voulez connecter un réseau externe (ENT, Internet), il suffit de connecter votre ClassCaptor II sur ce réseau avec le câble RJ45.

Branchez une clé USB sur le port USB du ClassCaptor II, si vous voulez garder une copie des échanges pour les exploiter ultérieurement sur un PC externe.

# **IV. FONCTIONNEMENT DU SYSTEME**

# IV.1. Précaution d'usage

# NE JAMAIS DEBRANCHER LE CLASSCAPTOR II EN COURS D'OPERATION

Le ClassCaptor II est construit autour d'un micro-processeur, et toute extinction intempestive, alors qu'il est en train d'accéder à sa mémoire interne, peut l'endommager.

C'est pourquoi nous recommandons de ne pas débrancher le ClassCaptor II pendant les phases suivantes :

- Phase de mise en route (2 minutes après le branchement au secteur)
- Phase d'opération sur les tablettes. Attendre la fin de l'opération ou l'interrompre avec le bouton Annuler.

Pour que le système reste opérationnel, il ne faut pas fermer les applications prof et élèves. Elles peuvent rester en arrière-plan. Il faut également s'assurer que le wifi ne soit pas coupé sur les tablette (déconnexion du wifi lorsque la tablette passe en veille).

# IV.2. Initialisation des tablettes élèves

Si les tablettes élèves ont déjà été affectées à un élève et que l'on souhaite les affecter à un autre élève, il faut réinitialiser la tablette (voir IV.8 Réinitialisation)

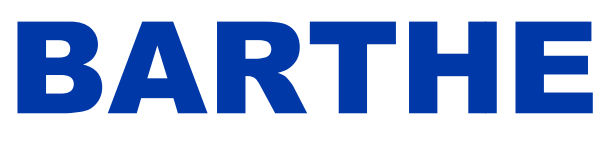

Au lancement de l'application BARTHE CCEleve , Vous accédez au menu de Saisie des élèves. L'élève saisit ses nom et prénom et valide. La tablette élève est prête à communiquer avec la tablette professeur.

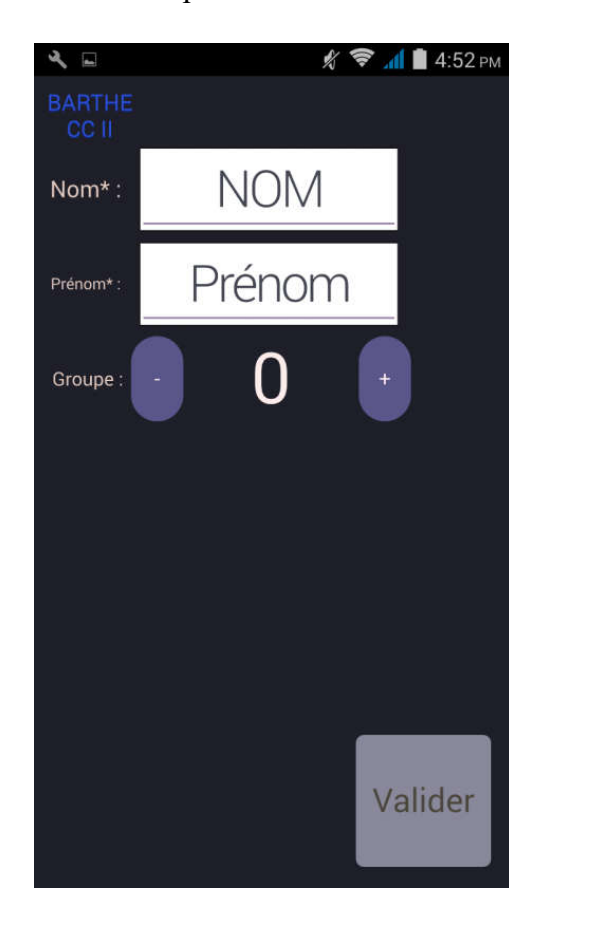

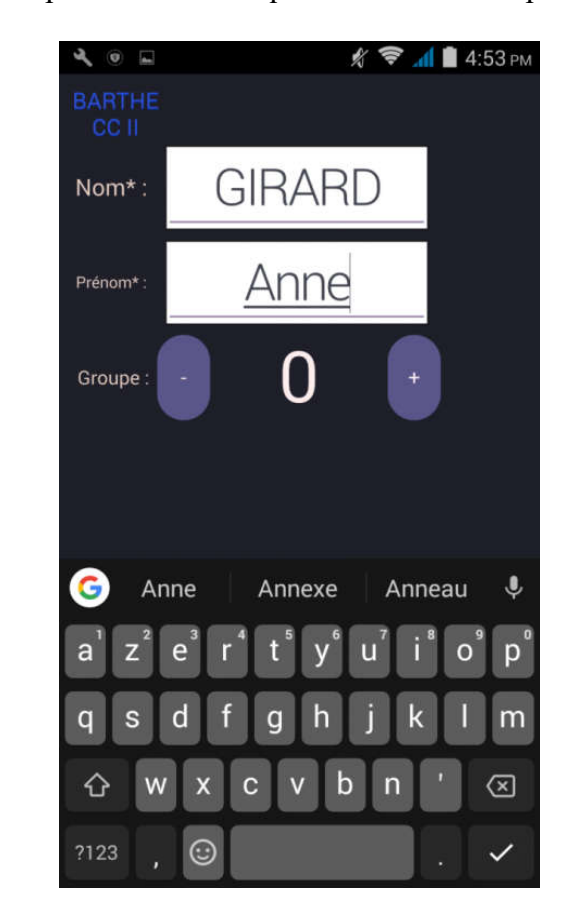

| 400                |            | 🕺 🛜 📶 🔳 5:02       | 2 рм |
|--------------------|------------|--------------------|------|
| BARTHE             |            | <u> </u>           |      |
| CCII               |            | လော                |      |
| Nom :              | Girard     | Enregistrer        |      |
| Prénom :           | Anne       | Dossier Dossier    |      |
| Groupe             | 1          | Barth-In Barth-Out |      |
| Informations compl | émentaires |                    |      |
|                    |            |                    |      |
|                    |            |                    |      |
|                    |            |                    |      |

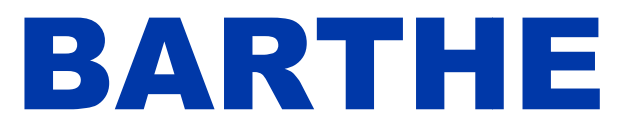

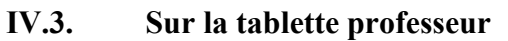

1-**Présentation** Au lancement de l'application CCProf BARTHE, vous accédez au menu principal : ( ⇒ Gestion Message de Classe à la classe  $1 \rightarrow n$ Sauvegärde Dossier Dossier Barthe-In **Barthe-Out** 

Dès que des élèves se connectent, ils apparaissent dans la fenêtre de droite et leur nombre apparaît

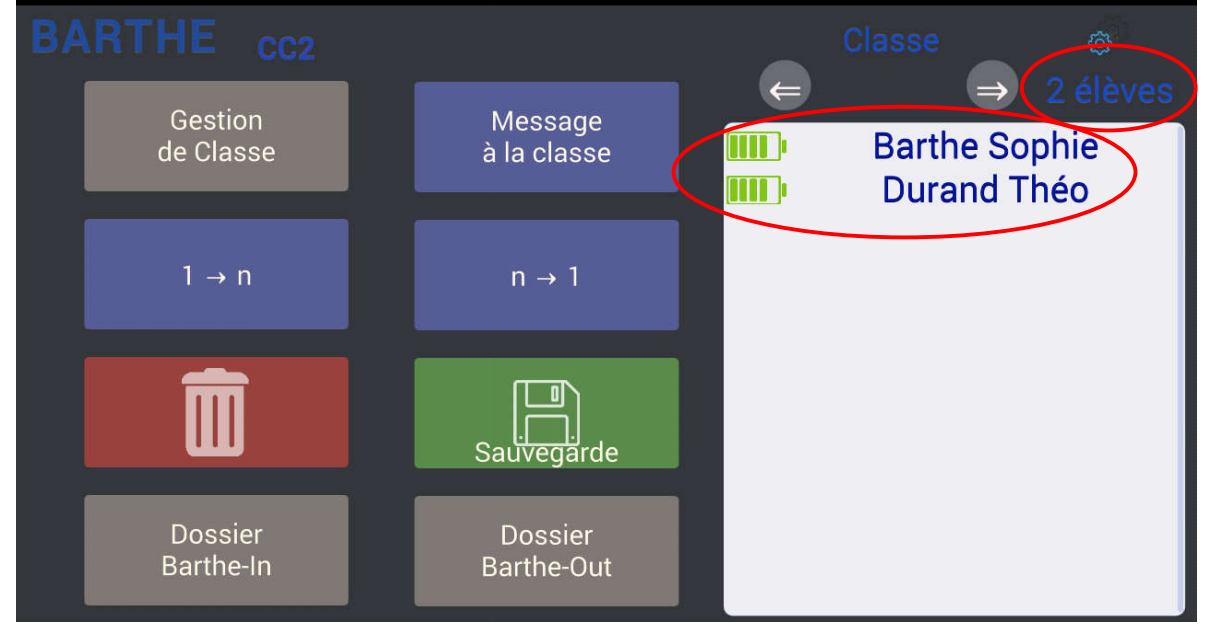

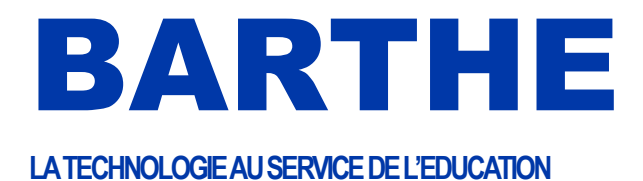

# 2- Gestion de Classe

Lorsque tous les élèves sont connectés au ClassCaptor II, et visibles sur l'écran de droite du menu principal du professeur, celui-ci peut alors enregistrer sa classe avec le menu Gestion de classe

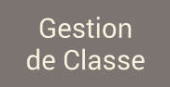

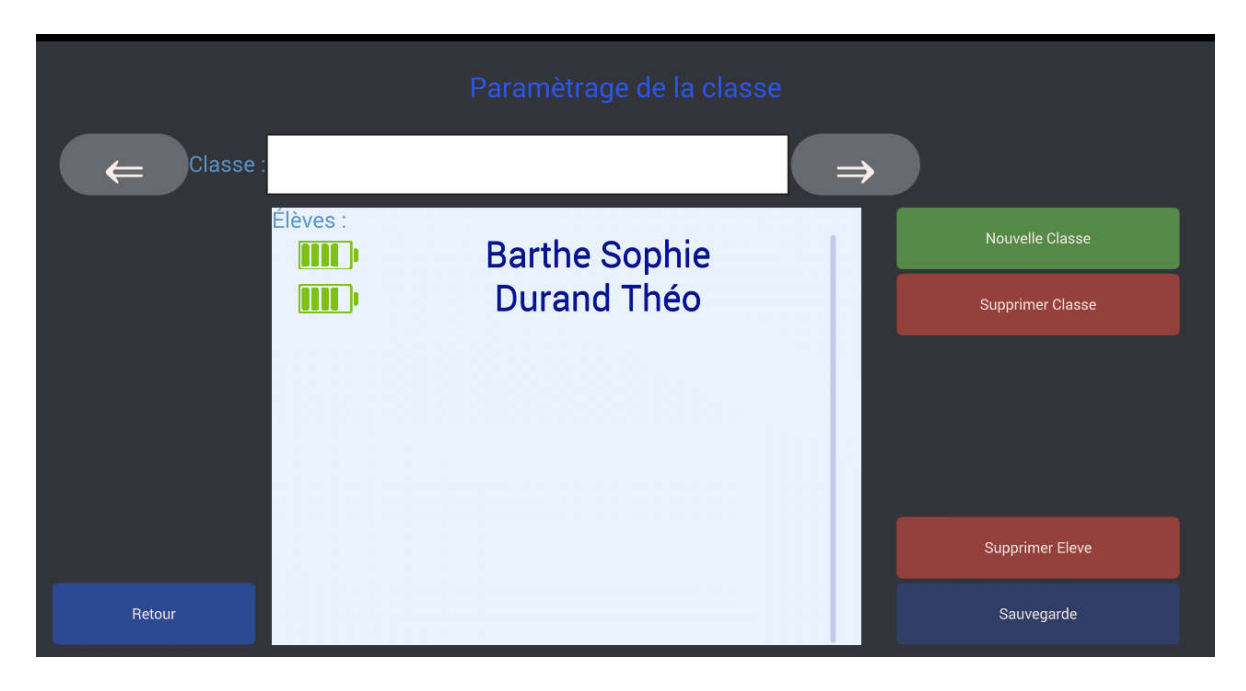

# Il suffit d'écrire le nom de la classe et d'appuyer sur Sauvegarde

|     | Paramètrage de la classe |       |          |     |   |   |   |   |                          |
|-----|--------------------------|-------|----------|-----|---|---|---|---|--------------------------|
| ¢   | Classe :                 | 5e3 → |          |     |   |   |   |   |                          |
| 6   |                          |       |          |     |   |   |   |   | Ŷ                        |
| 1   | 2                        | 3     | 4        | 5   | 6 | 7 | 8 | 9 | 0                        |
| @   | #                        | €     |          | . & | - | + | ( | ) | /                        |
| =\< | ,                        | *     | "        |     | : | ; | ! | ? | $\langle \times \rangle$ |
| ABC |                          |       | 12<br>34 |     |   |   |   |   | ~                        |

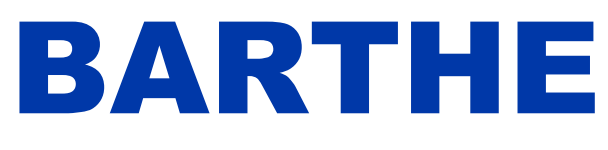

|                   | Paramètrage de la class | e                |
|-------------------|-------------------------|------------------|
|                   | 5e3                     | $\Rightarrow$    |
| Élèves :<br>[]]]] | Barthe Sophie           | Nouvelle Classe  |
| ( <b>111</b> )    | Durand Théo             | Supprimer Classe |
|                   |                         |                  |
|                   |                         |                  |
|                   |                         | Supprimer Eleve  |
| Retour            |                         | Sauvegarde       |

La Classe apparaît dans le menu principal.

Cette fonction permet de gérer une classe en supprimant des élèves de la classe, en créant une nouvelle classe ou en supprimant une classe.

| BA | RTHE CC2             |                        | Classe @                     |
|----|----------------------|------------------------|------------------------------|
|    | Gestion<br>de Classe | Message<br>à la classe | Barthe Sophie<br>Durand Théo |
|    | 1 → n                | n → 1                  |                              |
|    |                      | Sauvegarde             |                              |
|    | Dossier<br>Barthe-In | Dossier<br>Barthe-Out  |                              |

Cette fonction permet de faire l'appel simplement.

Les élèves présents ont l'état de leur batterie indiqué. Les élèves absents sont grisés.

Sur l'écran ci-après, d'un coup d'œil, le professeur peut voir qu'il y a un absent dans sa classe de 5°3, Théo Durand.

# BARTHE

# LA TECHNOLOGIE AU SERVICE DE L'EDUCATION

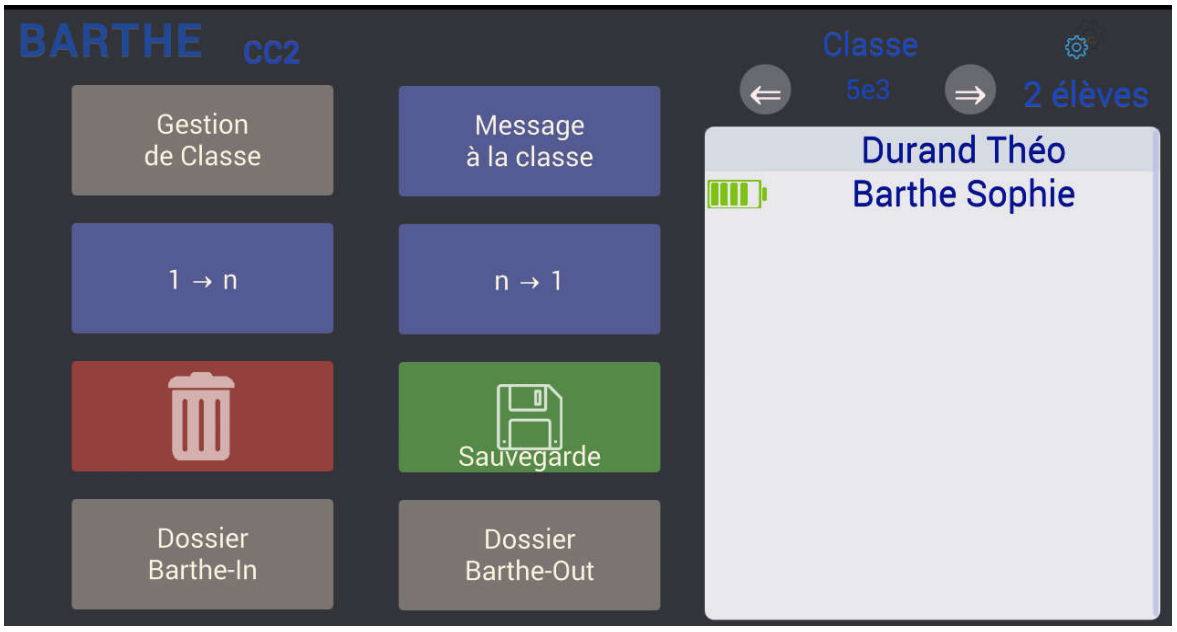

Dans l'écran ci-dessus, Théo est absent. Il est donc grisé et n'a pas de batterie.

# IV.4. Distribution des fichiers

Les fichiers à transmettre doivent être déposés dans un dossier *Barthe-Out* à créer dans le dossier *SDCard* de la tablette. Vous pouvez y accéder avec un gestionnaire de fichier du type ES3.

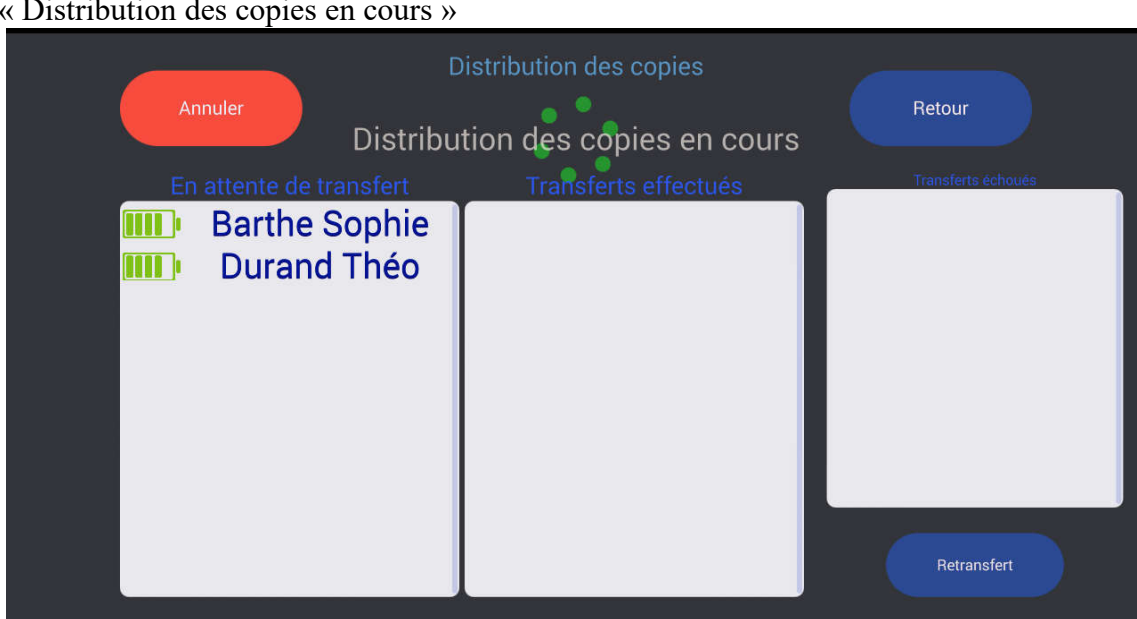

Pour distribuer l'exercice du jour, depuis la tablette professeur, appuyez sur En début de copie, les élèves sont dans la colonne de gauche « En attente de transfert », avec le message « Distribution des copies en cours »

Au fur et à mesure que les élèves sont copiés, ils passent dans la colonne du milieu, « Transferts effectués ». Lorsque la copie est terminée, le message « Distribution des copies terminée » apparaît.

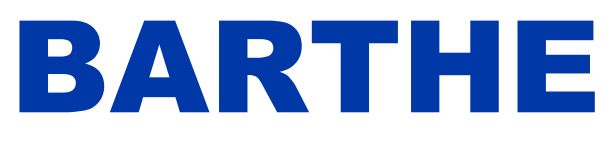

| Annuler                        | Distribut        | tion des copies<br>es copies terminée               | Retour             |
|--------------------------------|------------------|-----------------------------------------------------|--------------------|
| En attente de tra              | nsfert T         | ransferts effectués<br>Barthe Sophie<br>Durand Théo | Transferts échoués |
| Il est possible d'annuler l'op | pération en cour | rs avec le bouton                                   | Annuler            |

Si la distribution ne s'est pas effectuée correctement pour certains élèves, ils apparaissent dans la colonne «retransfert » à droite. Il est alors possible de refaire la distribution que pour ces élèves avec le bouton

| Retransfert |        | -                                    | - |
|-------------|--------|--------------------------------------|---|
| Le bouton   | Retour | permet de revenir au menu principal. |   |

Les élèves récupèrent directement leurs fichiers depuis le dossier Barthe-In sur leur tablette.

# IV.5. Ramassage des productions en automatique

Avant d'effectuer le ramassage, les élèves doivent enregistrer leurs productions dans leur dossier *Barthe-Out*.

n → 1

Pour ramasser les productions des élèves, depuis la tablette professeur, appuyez sur En début de copie, les élèves sont dans la colonne « En attente de transfert », avec le message « Ramassage des copies en cours ».

(voir impression-écran page suivante)

# BARTHE

#### www.barthe-audio.com

#### LA TECHNOLOGIE AU SERVICE DE L'EDUCATION

| Annuler<br>Ramass                                                          | amassage des copies<br>age des copies en cours | Retour             |
|----------------------------------------------------------------------------|------------------------------------------------|--------------------|
| En attente de transfert<br>IIIII) Barthe Sophie<br>IIIII) Fabienne Ferrand | Transferts effectués                           | Transferts échoués |
|                                                                            |                                                | Retransfert        |

Au fur et à mesure que les élèves sont copiés, ils passent dans la colonne « Transferts effectués ». Lorsque la copie est terminée, le message « Ramassage des copies terminé » apparaît :

| Annuler                 | amassage des copies                                       | Retour             |
|-------------------------|-----------------------------------------------------------|--------------------|
| Rainass                 | sage des copies terminée                                  |                    |
| En attente de transfert | Transferts effectués<br>Barthe Sophie<br>Fabienne Ferrand | Transferts échoués |
|                         |                                                           | Retransfert        |

Les « productions élèves » sont alors stockées sur la clé USB du ClassCaptor II (dossier *Barthe-In*) mais également sur la tablette professeur (*Barthe-In*).

Il est possible d'annuler l'opération en cours avec le bouton

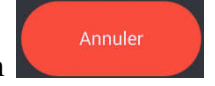

Si la distribution ne s'est pas effectuée correctement pour certains élèves, ils apparaissent dans la colonne de

droite. Il est alors possible de refaire la distribution que pour ces élèves avec le bouton

Le bouton

Retour permet de revenir au menu principal

Retransfert

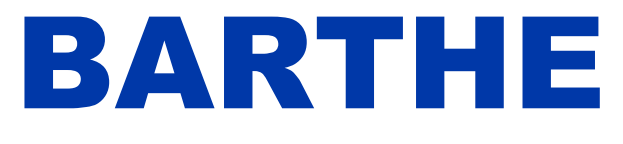

# LA TECHNOLOGIE AU SERVICE DE L'EDUCATION

# IV.6. Sauvegarde de la classe

Cette fonction accessible depuis le menu principal, en appuyant sur <u>Sauvegarde</u> permet de sauvegarder la classe, c'est-à-dire les dossiers *Barthe-In* ou *Barthe-Out* de la tablette du professeur.

| Sauvegarde         |                                |  |  |  |  |  |
|--------------------|--------------------------------|--|--|--|--|--|
| Dossier Barthe-In  |                                |  |  |  |  |  |
| Dossier Barthe-Out |                                |  |  |  |  |  |
| Nom de Dossier :   | lundi-11-décembre-2017-12H01   |  |  |  |  |  |
| Annuler            | Dossier<br>Barthe-Save Valider |  |  |  |  |  |

Le dossier de sauvegarde est enregistré sur la tablette du professeur dans le dossier Sdcard/Barthe-Save.

# IV.7. Effacement

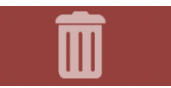

Cette fonction accessible depuis le menu principal, en appuyant sur permet d'effacer au choix et à partir de la tablette du professeur, les répertoires de travail sur les tablettes des élèves, la clé USB branchée sur le ClassCaptor II ou la tablette du professeur.

Dans l'exemple ci-dessous, les curseurs *Barthe-In* et *Barthe-Out* des élèves ont été glissés sur la droite pour effacer les dossiers de travail sur toutes les tablettes élèves connectées au ClassCaptor II. L'accès à répertoire.ini sera disponible ultérieurement.

| Effacement |           |            |                |  |  |
|------------|-----------|------------|----------------|--|--|
| Elèves:    | Barthe-In | Barthe-Out | Repertoire.ini |  |  |
|            |           |            |                |  |  |
| Clé Usb:   | Barthe-In | Barthe-Out |                |  |  |
|            |           |            |                |  |  |
| Professeur |           | Barthe-Out |                |  |  |
|            |           |            |                |  |  |
| NON        |           | ou         |                |  |  |
|            |           |            |                |  |  |

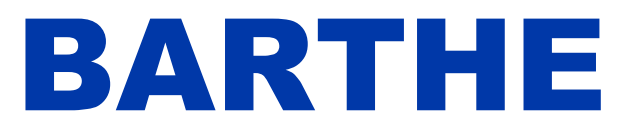

13

## LA TECHNOLOGIE AU SERVICE DE L'EDUCATION

### IV.8. Réinitialisation des élèves

Sur la tablette du professeur, 1- cliquer sur paramètres, 2- cliquer sur « générer »

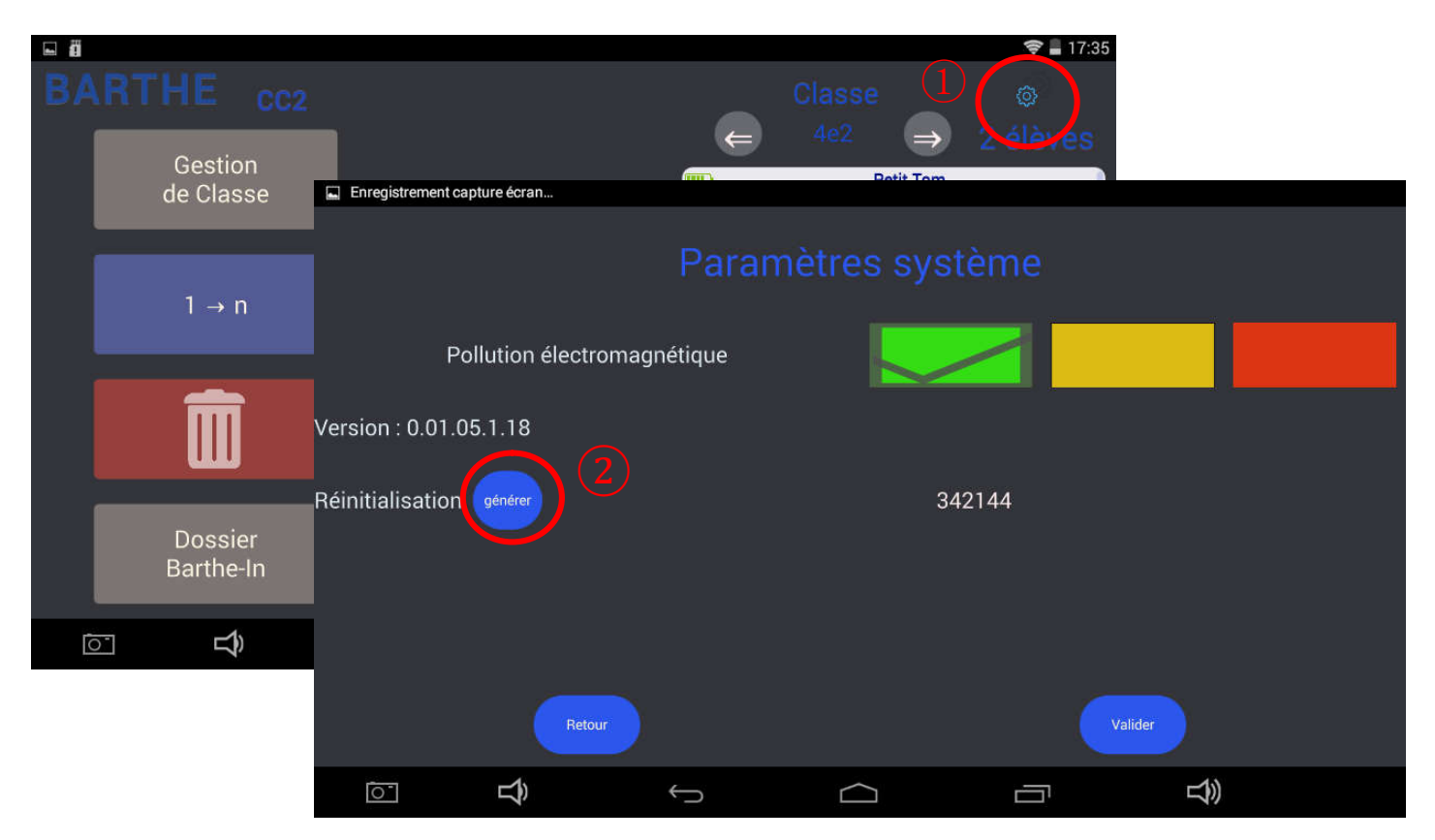

Sur les tablettes élèves à réinitialiser, 1- cliquer sur paramètres ; 2- cliquer sur réinitialisation ; 3- entrer le code présent sur la tablette du professeur ; 4 – appuyer sur valider. La tablette est réinitialisée.

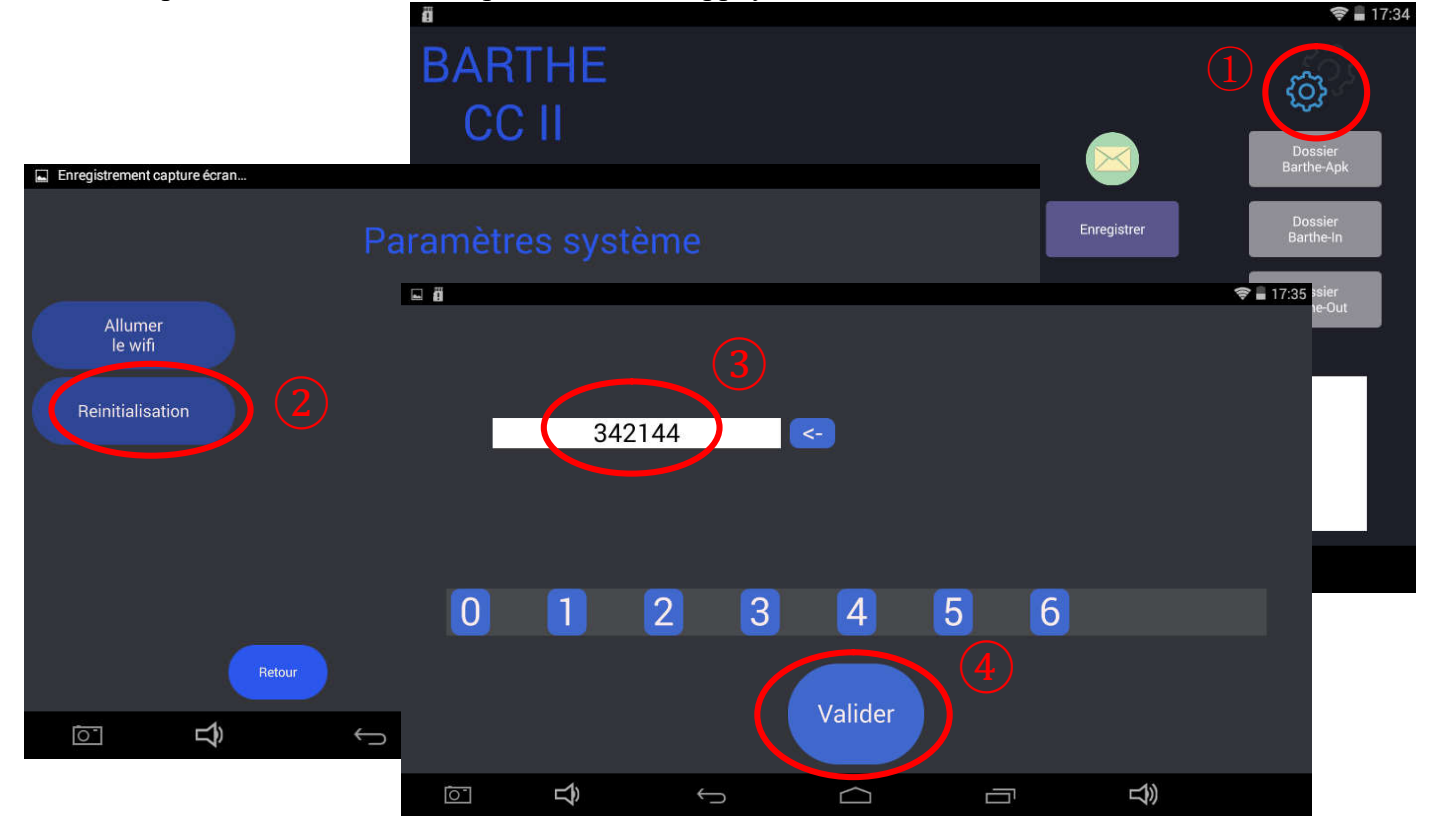

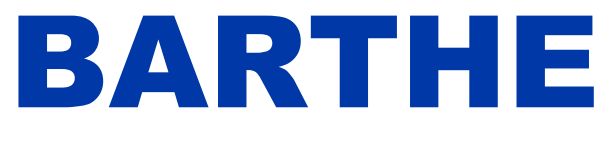

charge le réseau comme

## 1- Utilisation générale

Le ClassCaptor II peut être équipé d'une unité de stockage interne qui permet au professeur et à ses élèves d'accéder à un espace pour déposer, charger ou utiliser tout type de fichier.

Pour y accéder, il suffit de télécharger sur les tablettes, une application de gestion de fichier prenant en

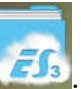

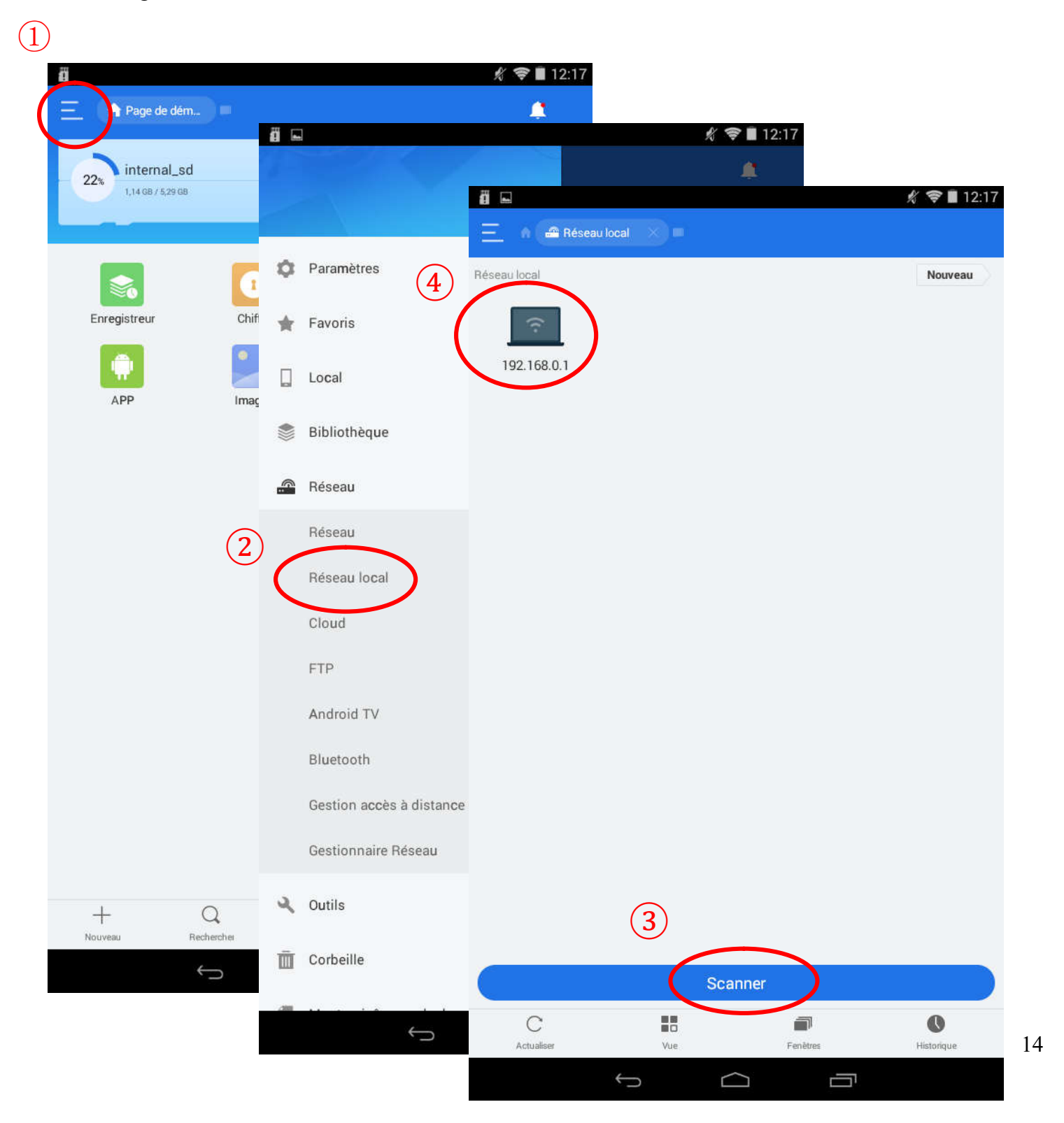

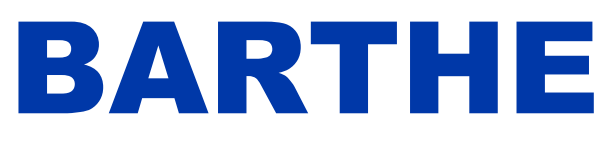

### LA TECHNOLOGIE AU SERVICE DE L'EDUCATION

|   | ä 🖬                        |       |         | 🔏 📚 🛯 12:17 |
|---|----------------------------|-------|---------|-------------|
|   | 📃 🕜 🖀 Réseau local         |       |         |             |
| ~ | Réseau local > 192.168.0.1 |       |         |             |
| 5 | volume(sda)                | IPC\$ | ADMIN\$ |             |

## 2- Utilisation du stockage collaboratif pour faire du ramassage individuel

Pour cet usage, nous conseillons de créer un dossier avec le nom de la classe sur l'espace de stockage collaboratif, puis, dans ce dossier, de créer des sous-dossiers avec le nom des élèves.

Chaque élèves pourra alors déposer ses productions au fur et à mesure dans le sous-dossier à son nom avec le gestionnaire de fichier.

Il faut simplement faire attention que toute la classe ne dépose pas ses productions en même temps pour éviter un engorgement du routeur.

Une fois que tous les élèves ont déposé leur document, le professeur peut récupérer sa classe en copiant, avec le gestionnaire de fichier, le dossier de sa classe sur sa tablette.

# v. ACCESSOIRES

# V.1. Utilisation du multi chargeur MC16 (en option)

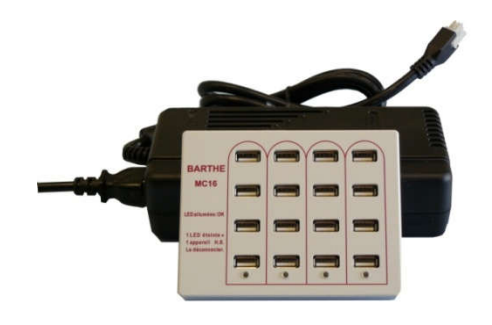

Pour recharger les tablettes :

Connecter l'alimentation du multi chargeur MC16 au multi chargeur MC16.

Brancher l'alimentation du multi chargeur MC16 sur le secteur.

Brancher les tablettes sur le multi chargeur MC16 avec les câbles micro USB- alimentation.

Les LED rouges indiquent que la colonne correspondante du multi chargeur MC16 est opérationnelle.

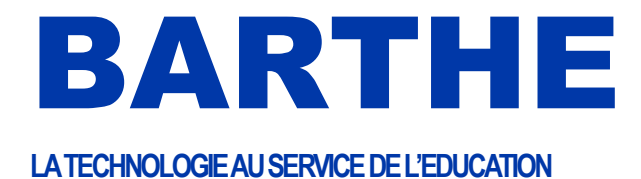

Distribué par :

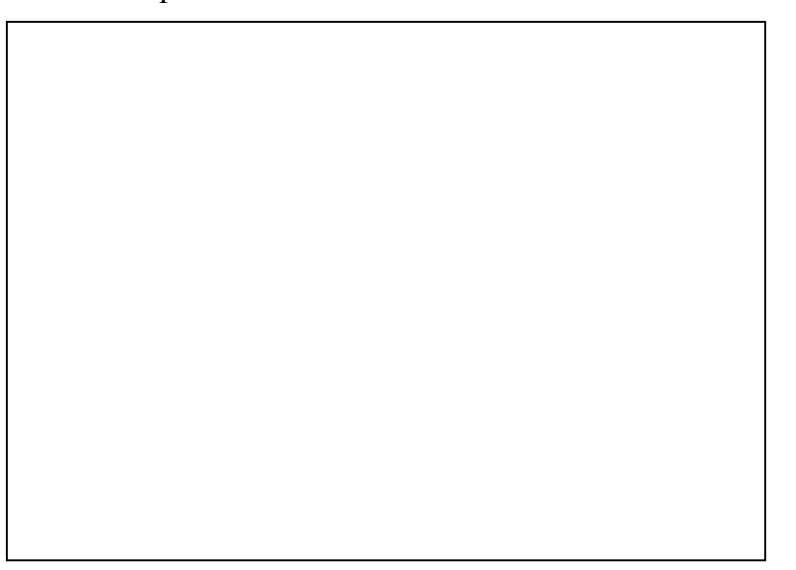

MF034FB

11, rue des Sapeurs – 34380 SAINT-MARTIN-DE-LONDRES - FRANCE – Tél : +33 4 67 55 14 57 – Fax : +33 4 67 63 54 95 - <u>www.barthe-audio.com</u> - <u>info@barthe-audio.com</u> SARL au capital de 202 000 €